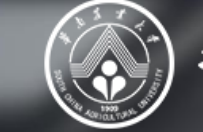

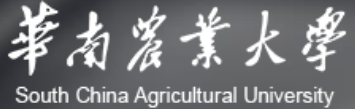

# 华南农业大学 基因组学与生物信息创新研究中心 高性能计算平台新用户启航手册

[突破存储与算力极限,高性能计算助力解读生命密码。]

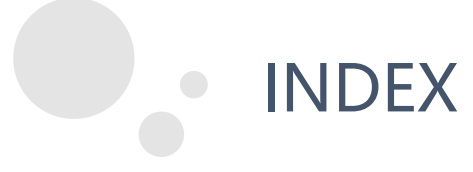

# 用户部分

# 01 账户管理体系说明

# 02 集群访问

- 03 子账户添加流程
- 04 用户密码修改

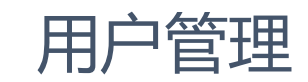

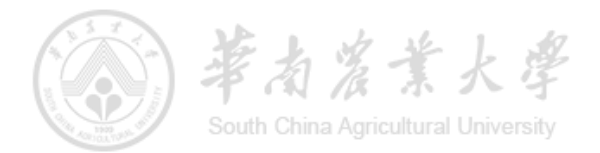

## 账户管理体系说明:

- 在本账户管理体系中,账号会被分为 主账户(组织管理员账户) 与 子账户 (所属用户)。
- 主账号与子账号均为独立账号,使用过程无异,仅在管理关系上存在关联,且共属同一个用户组,共享计费账户。
- 计费作业任务中所指定计费账户名称为该用户组名非主账户名称。
- 每个主账户可免费申请多个子账户,暂未设置上限数量,请按需申请。
- 用户名为全局唯一性。为了高效的管理多个账户,请设置有意义有规律的账户名称,也避免导致同名账户的出现。
- 账户名称一旦确定不支持修改,如需更改名称需删除该账户重新建立,请提交工单处理。
- 当前平台暂不支持主账户对子账户的删除,如需完整删除用户可通过系统管理后台中的"工单管理"提交工单处理。
- 其他有关账户的非紧急问题可通过提交工单解决。

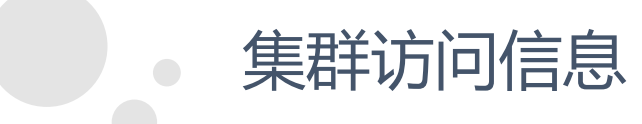

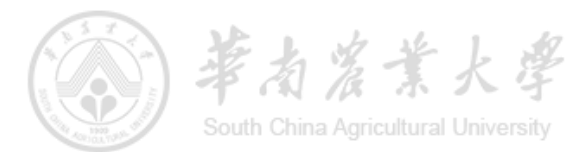

# 集群访问地址

- SSH/SFTP: 192.168.87.200
- WEB管理页面: https://192.168.87.200

**注意:** 以上地址需要在 华南农业大学园区网内访问 或 通过 VPN接入后访问。 有关VPN事项请访问: https://metc.scau.edu.cn/2020/1109/c126a258329/page.htm

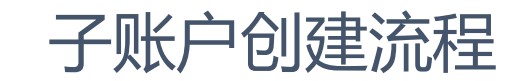

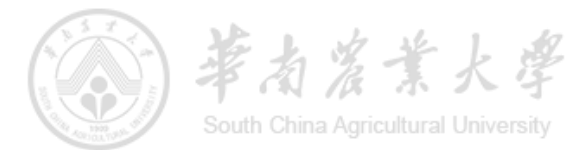

# 组织管理员访问管理页面:

#### 在华农园区网内(或通过VPN接入)通过浏览器访问WEB管理页面

通过身份认证后可正常显示管理页面,右上角标有"组织管理员"标识。

首次登录需修改密码。

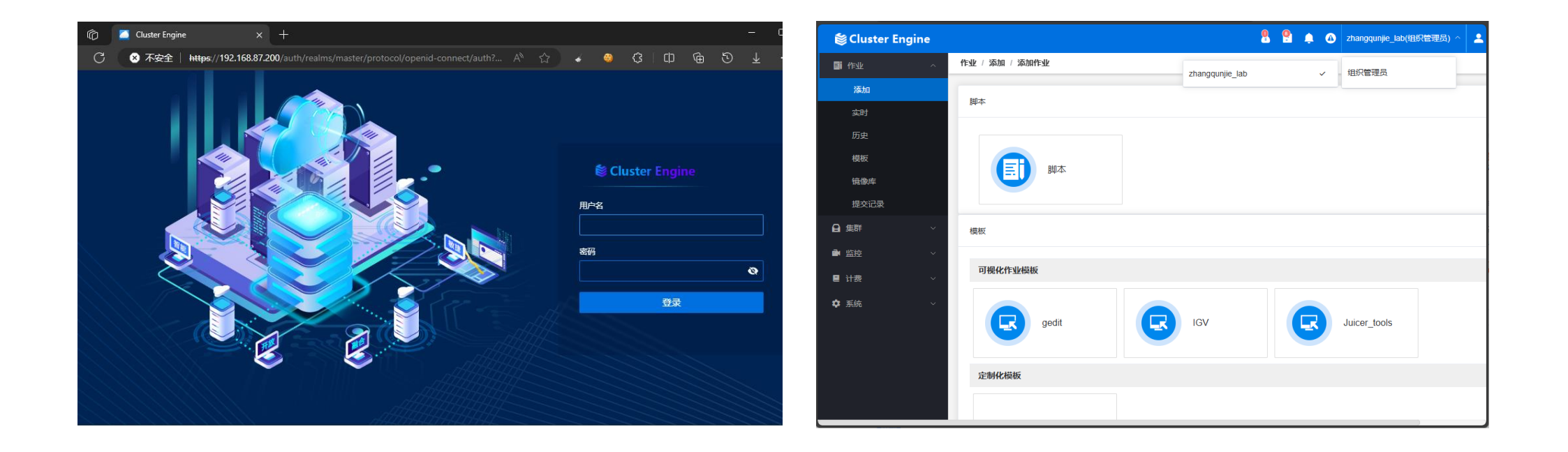

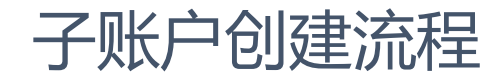

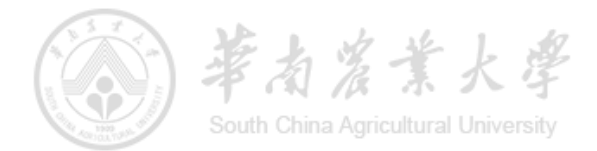

### 组织管理员访问管理页面: 侧边栏 > 系统 > 用户:

- 1. 通过右上角"添加"/"导入"按照提示完成用户新增工作。
- 2. 用户权限可选"普通用户"/"组织管理员"。对于账户使用人员应使用"普通用户"项。
- 3. 组织名称选择当前可使用的组织列表。
- 4. 如非特别需求,否则默认留空即可,即默认不受限制。
- 5. 最后点击"提交"完成用户新增工作。

| 🍘 Cluster Engine 🔮 🍨 🌲 🔿 intanggunje _bb/(1897127896) -> 🔹 intanggunje -> |              |                                                   |                          |                     | 系统 / 用户 / 添加                                                                                                    |          |        |         | 系统 / 用户 / 添加 |        |   |             |           |  |  |          |  |
|---------------------------------------------------------------------------|--------------|---------------------------------------------------|--------------------------|---------------------|----------------------------------------------------------------------------------------------------|----------|--------|---------|--------------|--------|---|-------------|-----------|--|--|----------|--|
| Bints⊉ ~                                                                  | ∬统 / 甩户 / 列表 |                                                   |                          |                     |                                                                                                    |          |        |         |              |        |   |             |           |  |  |          |  |
| <b>⊖</b> #8# ~                                                            | 用户名称         | <ul> <li>         ・         ・         ・</li></ul> | <ul> <li>全部用户</li> </ul> | 12次                 |                                                                                                    | 添加 导入    | 0      | 创建用户    | >            | ○ 添加权限 | > |             |           |  |  | O KANANA |  |
| 当 空 、 、 、 、 、 、 、 、 、 、 、 、 、 、 、 、 、 、                                   |              |                                                   |                          |                     |                                                                                                    |          |        |         | 1            | •      |   | 140 MH 402  |           |  |  | •        |  |
| ■ 计表 ~                                                                    | 用户名称 💠       | 状态 🗘                                              | 类型 ≑                     | 最近登录时间              | 备注                                                                                                    | 操作       |        |         |              |        |   | VLPCAX      |           |  |  | •        |  |
| ★ 系统 ^                                                                    | zhangqunjie  | 启用                                                | 本地创建                     | 2024-06-17 19:30:35 |                                                                                                    | *        | * 用户权限 | 请选择     |              | ~      | 0 | 最大运行作业数 (个) |           |  |  | 0        |  |
| 而白                                                                        | zhangmingyue | 启用                                                | 本地创建                     | -                   |                                                                                                    | 🌩 🖬 🏛    |        |         |              |        | 5 |             |           |  |  | •        |  |
| (90)                                                                      | whale        | 启用                                                | 本地创建                     |                     |                                                                                                    | 🏶 🖬 🛍    |        | 招级管理员   |              |        |   | 最大使用CPU数(核) |           |  |  | 0        |  |
|                                                                           | wangzhentao  | 启用                                                | 本地创建                     |                     | The second second second second second second second second second second second second second second second se                                                                                                    | 🏶 🖬 🏛    | * 组织名称 |         |              |        |   |             |           |  |  |          |  |
| 工中自地                                                                      | tracy        | 启用                                                | 本地创建                     |                     | and the second second se | 🏶 🖬 🛍    |        | 组织管理员   |              |        |   | 最大使用GPU数(卡) |           |  |  | 0        |  |
| 2500-14-02                                                                | science      | 启用                                                | 本地创建                     |                     | 100                                                                                                    | • • •    | 用户目录   | 普通用户    |              |        |   |             |           |  |  |          |  |
|                                                                           | nature       | 启用                                                | 本地创建                     | 2024-06-01 11:21:39 |                                                                                                    | • • •    |        | 无权限用户   |              |        |   | 最大内存 (M)    |           |  |  | 0        |  |
|                                                                           | life         | 启用                                                | 本地创建                     |                     | 1000                                                                                                    | 🌩 🖬 🏛    |        | 2012101 |              |        |   |             |           |  |  |          |  |
|                                                                           | lancet       | 启用                                                | 本地创建                     | 2024-05-28 20:37:45 |                                                                                                    | 🌩 💼 🎰    |        |         |              |        |   | 存储配额(G)     |           |  |  | 0        |  |
|                                                                           | juliet       | 启用                                                | 本地创建                     |                     |                                                                                                    | 🌩 💼 👜    |        |         |              |        |   | TENM        |           |  |  |          |  |
|                                                                           | ø            |                                                   |                          | 共 14 条 10 新页        | < 1 2                                                                                                    | > 前往 1 页 |        |         |              |        |   | 取消          | 「二一步」「提交」 |  |  |          |  |

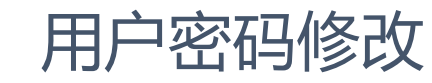

# 组织管理员修改成员密码:

- 1. 组织管理员登录管理页面: 侧边栏 > 系统 > 用户
- 2. 通过账户列表的"操作按钮"按照提示完成当前组织内的用户密码修改。

## 用户自行密码修改:

- 1. 普通用户登录WEB管理页面
- 点击右上角"你的用户名",即可出现修改密码选项。
   按照提示完成修改即可

# 有关用户密码遗失问题:

- 1. 当前用户管理体系暂不支持用户自行完成密码找回操作。用户密码遗失后可联系组织管理员进行修改。
- 2. 组织管理员遗失密码后向平台运营方反馈确认身份后予以修改。

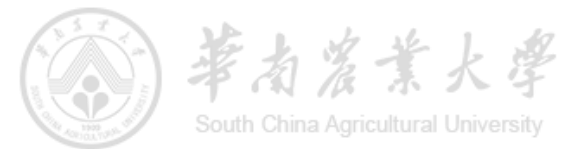

| 😂 Cluster Engi | ine |              |                           | 8 😫 🌲 🛛                  | 設管理员) > 💄 zhangqunjie > |                            |            |
|----------------|-----|--------------|---------------------------|--------------------------|-------------------------|----------------------------|------------|
| ■ 作业           | ~   | 系统 / 用户 / 列表 | ł                         |                          |                         |                            |            |
| 읍 集群           | ~   | 用户名称         | <ul> <li>请选择组织</li> </ul> | <ul> <li>全部用户</li> </ul> | · 2 2x                  |                            | 添加 导入      |
| ● 監控           | ~   |              |                           |                          |                         |                            |            |
| ■ 计费           | ~   | 用户名称 ≑       | 状态 ≑                      | 类型 ≑                     | 最近登录时间                  | 备注                         | 操作         |
| ✿ 系统           | ^   | zhangqunjie  | 启用                        | 本地创建                     | 2024-06-17 19:30:35     | 1                          | 金 直 益      |
| 用户             |     | zhangmingyue | 启用                        | 本地创建                     |                         | -                          | 🛠 🖬 🏛      |
| (E)(C)         |     | whale        | 启用                        | 本地創建                     | -                       | 100                        | 🕸 🖬 🏛      |
| 工業管理           |     | wangzhentao  | 启用                        | 本地创建                     | -                       | - 1000                     | 🕸 🖬 🏛      |
| 当日山へ           |     | tracy        | 启用                        | 本地创建                     | -                       |                            | 🔅 🖬 🔒      |
| maerCr         |     | science      | 启用                        | 本地創建                     |                         |                            | 🏶 🖬 🏛      |
|                |     | nature       | 启用                        | 本地創建                     | 2024-06-01 11:21:39     | -                          | 🕸 🛱 🏛      |
|                |     | life         | 启用                        | 本地创建                     |                         | 100                        | 🗢 💼        |
|                |     | lancet       | 启用                        | 本地创建                     | 2024-05-28 20:37:45     |                            | 🚓 💼 🎰      |
|                |     | juliet       | 启用                        | 本地创建                     |                         | 1000                       | 🔅 🛱 🖨      |
|                |     | C            |                           |                          | 共14条 10侧页               | <ul> <li>&lt; 1</li> </ul> | 2 ) 前往 1 页 |

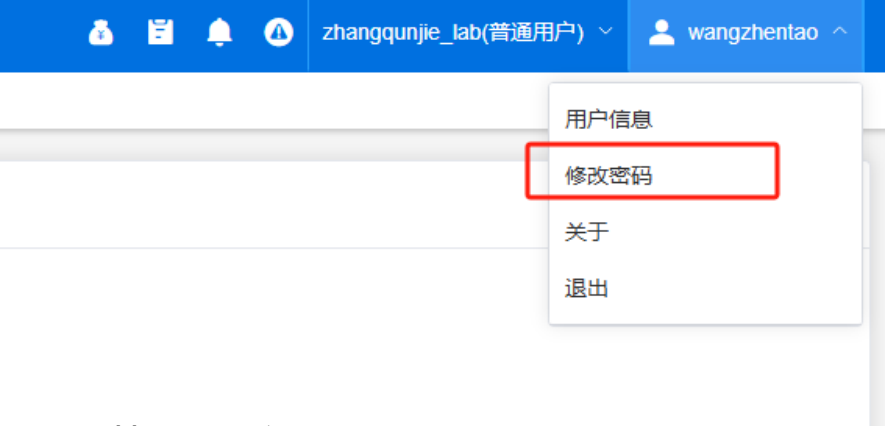

# 基因组学与生物信息创新研究中心 高性能计算平台

新用户启航手册

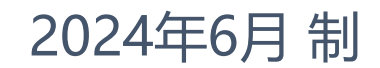